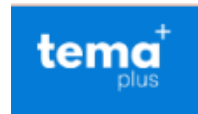

## Migración de cursos

### Instructivo 2

Ingresar a <u>https://tema.unab.edu.co/</u>, abrir al cual desea restablecer, el curso que debe estar vacío.

Ingresar al curso que desea restaurar la copia.

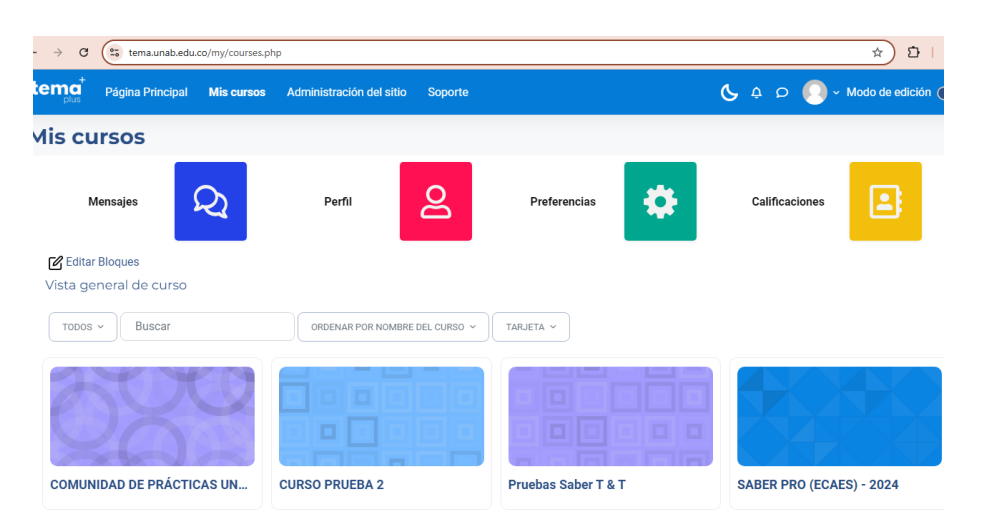

Clic en el menú Más, bajar la opción hasta llegar a Reutilización de curso:

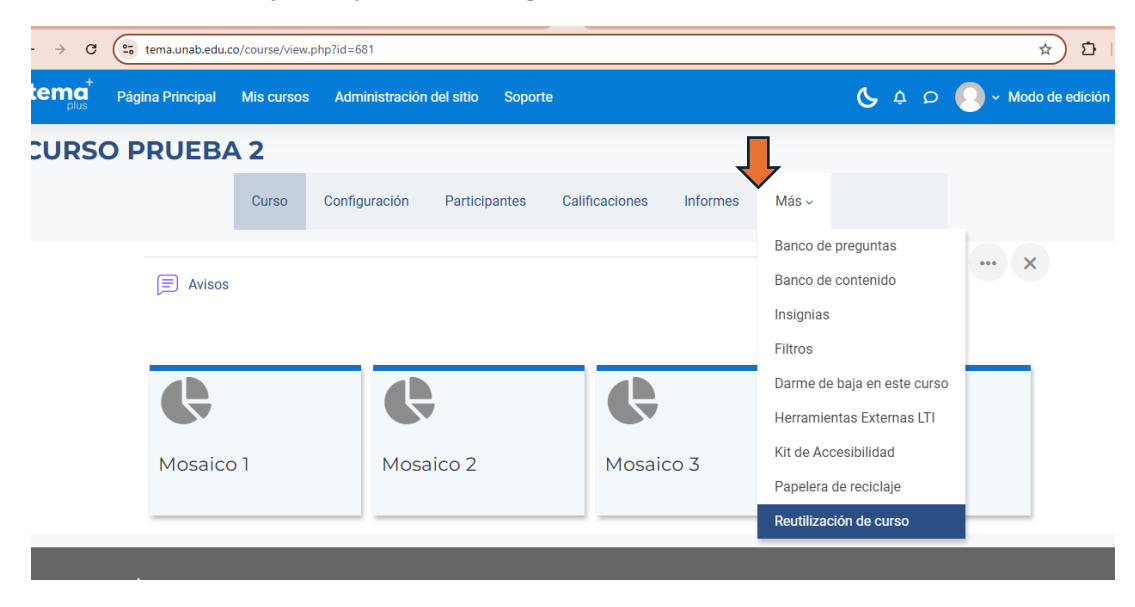

Clic en Restaurar

| ł | tema <sup>†</sup><br><sub>plus</sub>                                        | Página Principal      | Mis cursos | Administración ( | del sitio Soporte | )              |          |       | <b>6</b> ¢ ¢ 🤇 |
|---|-----------------------------------------------------------------------------|-----------------------|------------|------------------|-------------------|----------------|----------|-------|----------------|
| ¢ | CURSC                                                                       | <b>PRUEB</b>          | 42         |                  |                   |                |          |       |                |
|   |                                                                             |                       | Curso      | Configuración    | Participantes     | Calificaciones | Informes | Más ~ |                |
|   | Reuti<br>Importar<br>Copia de seg<br>Restaurar<br>Copiar curso<br>Reiniciar | lización (<br>guridad | de cu      | rso              |                   |                |          |       |                |

Arrastre el archivo descargado. .(mbz) en la caja de texto o lo busca haciendo clic en seleccionar archivo.

| RESTAURAR - |
|-------------|
|-------------|

| portar                          | un archivo                                                                                                    | de copia de s                                                                    | eguridad                                  |                                                   |
|---------------------------------|----------------------------------------------------------------------------------------------------|----------------------------------------------------------------------------------|-------------------------------------------|---------------------------------------------------|
| ro de copia de s                | eguridad 🕕                                                                                                    | SELECCIONE UN ARCHIVO                                                            |                                           |                                                   |
|                                 |                                                                                                    |                                                                                  | Puede arrastrar y soltar archivos aquí pa | añadirlos                                         |
|                                 |                                                                                                    | RESTAURAR                                                                        |                                           |                                                   |
|                                 | Selector de ar                                                                                                    | ración del sillo Soporte<br>rchivos                                              |                                           | × × × × Modo de e                                 |
|                                 |                                                                                                    |                                                                                  |                                           |                                                   |
|                                 | 🖬 Banco de contenido                                                                                                    |                                                                                  |                                           |                                                   |
| juridad par                     | n Banco de contenido<br>n Archivos locales<br>n Archivos recientes                                                                                                    | Adjunto                                                                          | 5                                         |                                                   |
| juridad par<br>UN 2             | m Banco de contenido<br>m Archivos locales<br>m Archivos recientes<br>Subir un archivo                                                                                                    | Adjunto<br>Seleccionar archivo                                                   | 8<br>Sin archivos seleccionados           |                                                   |
| juridad par<br>UN 2<br>eguridad | m Banco de contenido<br>m Archivos locales<br>m Archivos recientes                                                                                                    | Adjunto<br>Seleccionar archivo<br>Guardar como                                   | Sin archivos seleccionados                |                                                   |
| guridad par<br>UN Ə<br>eguridad | m Banco de contenido<br>m Archivos locales<br>m Archivos recientes<br>Subir un archivo<br>UDL de desearce<br>Abrir<br>← → → ↑ ↓ → Est                                                                                                    | Adjunto<br>Seleccionar archivo<br>Guardar como                                   | Sin archivos seleccionados                | B III ■<br>A IIIIIIIIIIIIIIIIIIIIIIIIIIIIIIIIIIII |
| juridad par<br>UN C<br>eguridad | m Banco de contenido<br>m Archivos locales<br>m Archivos recientes<br>Subir un archivo<br>UIL de decentra<br>Abrir<br>← ⇒ ← ♠ ● Est<br>Organizar ● Nueva ca                                                                                                    | Adjunto<br>Seleccionar archivo<br>Guardar como<br>e equipo → Descargas<br>repeta | Sin archivos seleccionados                | B III ■<br>N<br>Buscar en Descargas<br>III ▼ ①    |
| puridad par<br>UN ĉ<br>eguridad | m Banco de contenido     m Archivos locales     m Archivos recientes     Subir un archivo     UlD⊥do desearce     @ Ahrir     @ Ahrir     @ Ahrir     @ Arir     @ Recursos propios     Unidad 1     Unidad 2     Unidad 3                                                    | Adjunto<br>Seleccionar archivo<br>Guardar como<br>e equipo > Descargas<br>rpeta  | Sin archivos seleccionados                | B III No hay<br>vist previo                       |
| puridad par<br>UN Ə<br>eguridad | m Banco de contenido     m Archivos locales     m Archivos recientes     Subir un archivo     Uli do decontra     @ Abrir     @ Abrir     @ Abrir     @ Abrir     @ Abrir     @ Abrir     @ Mecursos propios     @ Unidad 1     Unidad 2     @ Unidad 3     @ OneDrive - UNAB | Adjunto<br>Seleccionar archivo<br>Guardar como<br>e equipo > Descargas<br>rpeta  | Sin archivos seleccionados                | B III No hay<br>vista previa<br>disponible        |

| Selector de arc                                                                                                    | hivos                                                               | × |
|----------------------------------------------------------------------------------------------------|---------------------------------------------------------------------|---|
| <ul> <li>m Banco de contenido</li> <li>m Archivos locales</li> <li>m Archivos recientes</li> <li>▲ Subir un archivo</li> <li>▲ URL de descarga</li> </ul> | Adjunto Seleccionar archivo copia_56894_part2.mbz Guardar como      |   |
| 📅 Archivos privados 🏐 Wikimedia<br>🙆 Google Drive                                                                                                    | Autor<br>RICHARD ANTONIO ARCINIEGAS PACHECO                         |   |
| A Microsoft OneDrive                                                                                                    | Seleccionar licencia   Licencia no especificada  SUBIR ESTE ARCHIVO | ~ |

### Subir archivo seleccionado

### RESTAURAR -

Usar una copia de seguridad para restaurar una versión anterior de un curso, o para crear un nuevo curso.

# Importar un archivo de copia de seguridad

| Fichero de copia de seguridad 🤑 | SELECCIONE UN ARCHIVO |
|---------------------------------|-----------------------|
|                                 | copia_56894_part2.mbz |
|                                 |                       |
|                                 |                       |
|                                 |                       |
|                                 |                       |
|                                 | RESTAURAR             |
| Reauerido                       |                       |

Al hacer clic en Restaurar comienza el proceso e restauración.

Sale el primer resumen

## **CURSO PRUEBA 2**

| Curso | Configuración | Participantes | Calificaciones | Informes |
|-------|---------------|---------------|----------------|----------|
|-------|---------------|---------------|----------------|----------|

1. Confirmar ▶ 2. Destino ▶ 3. Ajustes ▶ 4. Esquema ▶ 5. Revisar ▶ 6. Proceso ▶ 7. Completar

| Detalles de la copia de seguridad        |                                                    |  |  |  |  |  |  |
|------------------------------------------|----------------------------------------------------|--|--|--|--|--|--|
| Тіро                                     | Curso                                              |  |  |  |  |  |  |
| Formato                                  | Moodle 2                                           |  |  |  |  |  |  |
| Modo                                     | General                                            |  |  |  |  |  |  |
| Fecha realización                        | viernes, 6 de diciembre de 2024, 08:35             |  |  |  |  |  |  |
| Versión de Moodle                        | 4.1.6+ (Build: 20231102)<br>[2022112806.04]        |  |  |  |  |  |  |
| Copia de seguridad versión               | 4.1                                                |  |  |  |  |  |  |
| LIPI, de la conia de seguridad           | [2022112800]<br>https://temaold.upab.edu.co        |  |  |  |  |  |  |
|                                          | [85786417f5fac1653d992af234fdc68d]                 |  |  |  |  |  |  |
|                                          |                                                    |  |  |  |  |  |  |
| $[\underline{T}]$ Area de texto y medios | LISTENING PRACTICEnttps://edpuzzle.com/media/60556 |  |  |  |  |  |  |
| <b>н</b> эр H5P                          | Vocabulary about Occupations                       |  |  |  |  |  |  |
| ∂ URL                                    | Hangman_Vocabulary_2.1                             |  |  |  |  |  |  |
| E) Cuestionario                          | Vocabulary_Work Quiz_Unit 2                        |  |  |  |  |  |  |
| E: Cuestionario                          | Listening Quiz_Unit 2                              |  |  |  |  |  |  |
| E: Cuestionario                          | Quiz Present Simple VS Present Continuous          |  |  |  |  |  |  |
| El Cuestionario                          | Vocabulary_Quiz 2 (copia)                          |  |  |  |  |  |  |
|                                          | CONTINUAR                                          |  |  |  |  |  |  |

AL

Al hacer clic en continuar debemos selecciona Restaurar en este Curso.

|                                                             | Hay demasiados resultados, escriba una b |
|-------------------------------------------------------------|------------------------------------------|
|                                                             | Buscar categorías Q                      |
|                                                             | CONTINUAR                                |
| Restaurar en este cu                                        | rso                                      |
| Fusionar la copia de seguridad con este curso               | ۲                                        |
| Borrar el contenido del curso actual y después<br>restaurar | 0                                        |
|                                                             | CONTINUAR                                |

Clic en continuar

| Incluir métodos de matriculación                                | No ¢                                     |
|-----------------------------------------------------------------|------------------------------------------|
| Incluir asignaciones de rol de usuario                          | ×                                        |
|                                                                 | Incluir anulaciones de permisos          |
|                                                                 | Incluir actividades y recursos           |
|                                                                 | Incluir bloques                          |
| Incluir filtros                                                 | ×                                        |
| Incluir comentarios                                             | ×                                        |
| Incluir insignias                                               | ×                                        |
| Incluir eventos del calendario                                  | ×                                        |
| Incluir detalles del grado de avance del usuario                | ×                                        |
| Incluir archivos "log" de cursos                                | ×                                        |
| Incluir historial de calificaciones                             | ×                                        |
|                                                                 | Incluir grupos y agrupamientos           |
|                                                                 | Incluir campos personalizados            |
|                                                                 | Incluir contenido del banco de contenido |
| Incluye el estado del usuario en contenido como actividades H5P | ×                                        |
|                                                                 | Incluir archivos heredados de curso      |
|                                                                 | CANCELAR SIGUIENTE                       |
|                                                                 |                                          |

Clic en siguiente, y bajamos hasta ver el botón de siguiente.

| 2 | Language Bank 2.3 ဦဤ                                   |   | No |
|---|--------------------------------------------------------|---|----|
| 2 | Label <u>[]</u>                                        |   | No |
|   | LISTENING PRACTICEhttps://edpuzzle.com/media/60556 []] | - | No |
| 2 | Vocabulary about Occupations H-P                       | - | No |
|   | Hangman_Vocabulary_2.1 2                               | - | No |
| 2 | Vocabulary_Work Quiz_Unit 2 📳                          | - | No |
| 2 | Listening Quiz_Unit 2 📳                                | - | No |
| 2 | Quiz Present Simple VS Present Continuous 🗐            | - | No |
| 2 | Vocabulary_Quiz 2 (copia)                              | - | No |
|   |                                                        |   |    |
|   |                                                        |   |    |
|   |                                                        |   |    |

ANTERIOR CANCELAR

CELAR SIGUIENTE

Nos muestra un resumen del contenido a restaurar, bajamos hasta encontrar el botón **Ejecutar restauración**, e inicia el proceso de restauración.

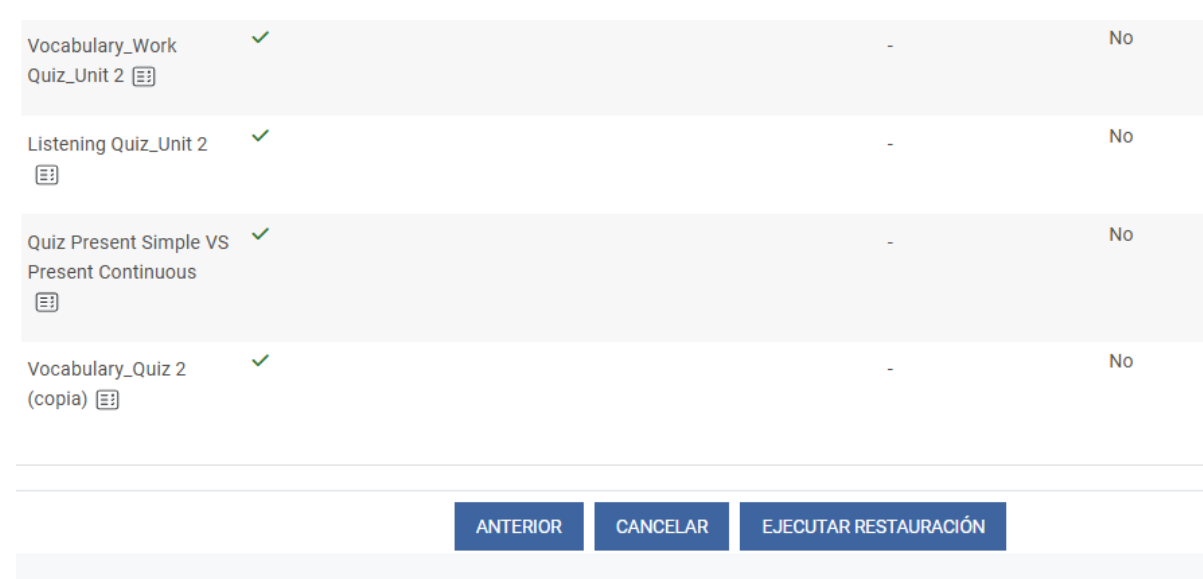

### Y esperar a que el proceso termine

| Mis cursos >          | FORMACIÓN CONTINUA          | Aulas de prácticas > AUL   | LA DE PRÁCTICAS 01 >  | Restaurar |  |
|-----------------------|-----------------------------|----------------------------|-----------------------|-----------|--|
| 1. Confirmar 🕨 2. De  | estino ▶ 3. Ajustes ▶ 4. Es | quema 🕨 5. Revisar 🕨 6. Pr | roceso ► 7. Completar |           |  |
| 664.21 segundos -     | 1.08%                       |                            |                       |           |  |
| Mis cursos > F        | FORMACIÓN CONTINUA >        | Aulas de prácticas > AUL   | LA DE PRÁCTICAS 01 →  | Restaurar |  |
| 1. Confirmar 🕨 2. De: | stino 🕨 3. Ajustes 🕨 4. Esc | uema ▶ 5. Revisar ▶ 6. Pr  | roceso ► 7. Completar |           |  |
| 52.21 segundos - 36   | 5.96%                       |                            |                       |           |  |

#### Cuando termine clic en continuar

Proceso terminado

No olvide activar el método de matriculación